## Windows7 上の OpenVPN の設定方法

## <u>設定方法</u>

- 1. ダウンロード <u>http://openvpn.net/index.php/download/community-downloads.html</u> から Windows Installer をダウン ロードし、保存してください。
- 2. インストールの開始
  - ダウンロードしたファイルを右クリックし、「管理者として実行」してください

| 🕥 OpenVPN 2.2.2 Setup |                                                                                                    |
|-----------------------|----------------------------------------------------------------------------------------------------|
|                       | Welcome to the OpenVPN 2.2.2<br>Setup Wizard<br>This wizard will guide you through the installation of<br>OpenVPN, an Open Source VPN package by James Yonan. |
|                       | Note that the Windows version of OpenVPN only runs on XP, or higher.                                                                                          |
|                       | Next > Cancel                                                                                                    |

3. [Next]を押し、規約をよく読んでから[| Agree]を押してください

| OpenVPN 2.2.2 Setup                                                                                                    |  |  |  |  |
|----------------------------------------------------------------------------------------------------|--|--|--|--|
| Constraint         License Agreement           Please review the license terms before installing OpenVPN 2.2.2.                                                                                                    |  |  |  |  |
| Press Page Down to see the rest of the agreement.                                                                                                    |  |  |  |  |
| GNU GENERAL PUBLIC LICENSE<br>Version 2, June 1991                                                                                                    |  |  |  |  |
| Copyright (C) 1989, 1991 Free Software Foundation, Inc.<br>59 Temple Place, Suite 330, Boston, MA 02111-1307 USA<br>Everyone is permitted to copy and distribute verbatim copies<br>of this license document, but changing it is not allowed. |  |  |  |  |
| Preamble                                                                                                    |  |  |  |  |
| The licenses for most software are designed to take away your                                                                                                    |  |  |  |  |
| If you accept the terms of the agreement, ${\rm dick} \ {\rm I} \ {\rm Agree}$ to continue. You must accept the agreement to install OpenVPN 2.2.2 .                                                                                          |  |  |  |  |
| Nullsoft Install System v2.46                                                                                                    |  |  |  |  |

4. インストールするファイルの構成を聞かれますが、特に希望がなければ標準の構成のまま[Next]を押して次に進んでください

| OpenVPN 2.2.2 Setup                                                                                                    |                                                                                                    |  |  |  |  |
|----------------------------------------------------------------------------------------------------|----------------------------------------------------------------------------------------------------|--|--|--|--|
| Choose Components Choose which features of OpenVPN 2.2.2 you want to install.                                                                    |                                                                                                    |  |  |  |  |
| Select the components to install/upgrade. Stop any OpenVPN processes or the OpenVPN<br>service if it is running. All DLLs are installed locally. |                                                                                                    |  |  |  |  |
| Select components to install:                                                                                                    | OpenSSL Utilities     PKCS#11 DLLs     Microsoft Visual C 9.0 Runtime DLL     TAP Virtual Ethernet Adapter     Add OpenVPN to PATH     Description |  |  |  |  |
| Space required: 3.3MB                                                                                                    | Position your mouse over a component to see its description.                                                                                       |  |  |  |  |
| Nullsoft Install System v2.46 —                                                                                                    | < Back Next > Cancel                                                                                                    |  |  |  |  |

5. インストール先についても、特に希望がなければ標準のまま[Next]を押して次に進んでください。

| OpenVPN 2.2.2 Setup                                                                                                    |                                                                                  |  |  |  |  |
|----------------------------------------------------------------------------------------------------|----------------------------------------------------------------------------------|--|--|--|--|
| <b>OPENVPN</b>                                                                                                    | Choose Install Location<br>Choose the folder in which to install OpenVPN 2.2.2 . |  |  |  |  |
| Setup will install OpenVPN 2.2.2 in the following folder. To install in a different folder, dick<br>Browse and select another folder. Click Install to start the installation. |                                                                                  |  |  |  |  |
|                                                                                                    |                                                                                  |  |  |  |  |
| Destination Folder                                                                                                    | (and 10)                                                                         |  |  |  |  |
| Space required: 3.3MB                                                                                                    |                                                                                  |  |  |  |  |
| Space available: 34.4GB                                                                                                    |                                                                                  |  |  |  |  |
| Nullsoft Install System v2.46 –                                                                                                    | < Back Install Cancel                                                            |  |  |  |  |

6. [Install]を押すとインストールが開始されます

| OpenVPN 2.2.2 Setup                                                                                                    |                                     |
|----------------------------------------------------------------------------------------------------|-------------------------------------|
| <b>PENVPN</b> Installing Please wait while C                                                                                                    | penVPN 2.2.2 is being installed.    |
| TAP INSTALL (tap0901)                                                                                                    |                                     |
| Create shortcut: C:¥ProgramData¥Microsoft¥V<br>Output folder: C:¥Program Files (x86)¥OpenVF<br>Extract: INSTALL-win32.txt 100%<br>Extract: COPYRIGHT.GPL 100%<br>Extract: iconico 100%<br>tapinstall hwids returned: 0<br>TAP REMOVE OLD TAP<br>No devices were removed.<br>tapinstall remove TAPD801 returned: 0 | /indows¥Start Menu¥Programs¥Open  N |
| TAP INSTALL (tap0901) Nullsoft Install System v2.46                                                                                                    | < Back Next > Cancel                |

7. インストールの途中、「このデバイス ソフトウェアをインストールしますか?」という確認画面が出ます。[イン ストール]を押してください。

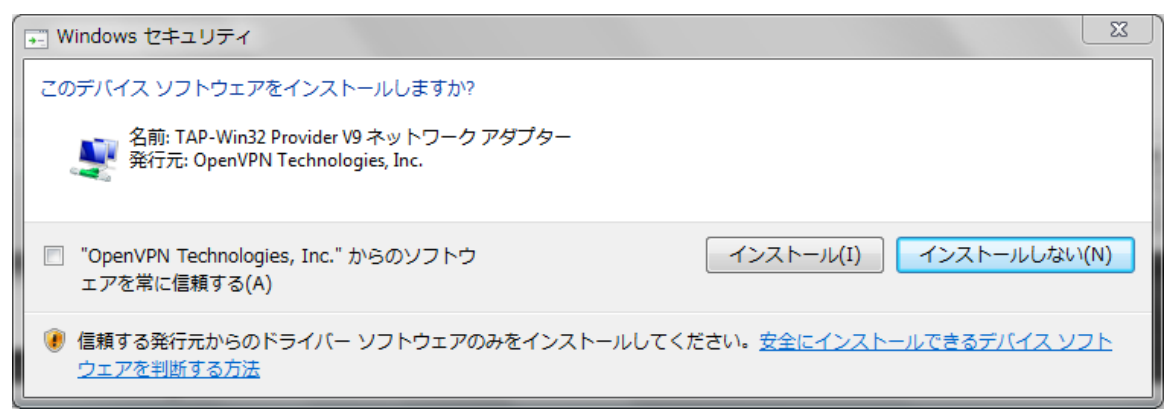

8. インストールが完了したら、[Next]を押し、[Finish]を押してインストーラーを終了します

| 🜔 OpenVPN 2.2.2 Setup                                                                                                    |                                                                                                    |                                                     |  |  |
|----------------------------------------------------------------------------------------------------|----------------------------------------------------------------------------------------------------|-----------------------------------------------------|--|--|
| PENVPN         Installation Complete           Setup was completed successfully.                                                                                                    |                                                                                                    |                                                     |  |  |
| Completed                                                                                                    |                                                                                                    |                                                     |  |  |
|                                                                                                    |                                                                                                    |                                                     |  |  |
| Create shortcut: C:¥Prograi<br>Create shortcut: C:¥Users¥<br>Create shortcut: C:¥Prograi<br>Create shortcut: C:¥Prograi<br>Create shortcut: C:¥Prograi<br>Create shortcut: C:¥Prograi<br>Create shortcut: C:¥Prograi<br>Create shortcut: C:¥Prograi<br>Create uninstaller: C:¥Prograi | mData¥Microsoft¥Windows¥Start Menu¥Progran<br>Public¥Desktop¥OpenVPN GUI.lnk<br>mData¥Microsoft¥Windows¥Start Menu¥Progran<br>mData¥Microsoft¥Windows¥Start Menu¥Progran<br>mData¥Microsoft¥Windows¥Start Menu¥Progran<br>mData¥Microsoft¥Windows¥Start Menu¥Progran<br>mData¥Microsoft¥Windows¥Start Menu¥Progran<br>mData¥Microsoft¥Windows¥Start Menu¥Progran<br>gram Files (x86)¥OpenVPN¥Uninstall.exe | ns¥Open<br>ns¥Open<br>ns¥Open<br>ns¥Open<br>ns¥Open |  |  |
| Nullsoft Install System v2.46       < Back       Next >                                                                                                    |                                                                                                    |                                                     |  |  |
| OpenVPN 2.2.2 Setup                                                                                                    | le le le le le le le le le le le le le l                                                                                                    | <b>- -</b> X                                        |  |  |
|                                                                                                    | Completing the OpenVPN 2.2<br>Wizard                                                                                                    | .2 Setup                                            |  |  |
|                                                                                                    | OpenVPN 2.2.2 has been installed on your co                                                                                                    | mputer.                                             |  |  |
|                                                                                                    | Click Finish to close this wizard.                                                                                                    |                                                     |  |  |
|                                                                                                    | Show Readme                                                                                                    |                                                     |  |  |
|                                                                                                    |                                                                                                    |                                                     |  |  |
|                                                                                                    |                                                                                                    |                                                     |  |  |
|                                                                                                    |                                                                                                    |                                                     |  |  |
|                                                                                                    | < Back Finish                                                                                                    | Cancel                                              |  |  |

9. 構成ファイルとセキュリティ証明書のダウンロード まるごと QNAP から OpenVPN 構成ファイルと証明書をダウンロードします("アプリケーション" > "VPN サ ービス" > "VPN サーバー設定" > "OpenVPN 設定")。

## オープン VPN 設定

OpenVPN クライアントソフトウェアがリモート PC 上で必要です。 デフォルト VPN 設定を使用するか、手動で設定を指定します。 詳しい情報は、 次を確認してください: (<u>http://openvpn.net/</u>)

☑ OpenVPN サーバーを有効にする

VPN クライアント IP プール: 10 .8 .0 .2 - 10 .8 .0 .254 <u>詳細設定▼</u> 設定ファイルのダウンロード

適用

- 10. ダウンロードした openvpn.zip を解凍すると次のファイルが現れます。
  - ・ca.crt (CA 証明書)
  - ・oepnvpn.ovpn (クライアント設定ファイル)
- 11. openvpn.ovpnをエディタで開き、"remote"の行にまるごと QNAPの IP アドレスを入力します。

client dev tun script-security 3 proto udp remote **お客様のIPアドレス** 1194 resolv-retry infinite nobind ca ca.crt auth-user-pass reneg-sec 0 cipher AES-128-CBC comp-lzo

12. ダウンロードしたファイルの設置 "ca crt"および"openyon ovpn"を

"ca.crt"および"openvpn.ovpn"を、OpenVPN 構成サブディレクトリ(C:\Program Files\OpenVPN\config) の下の構成フォルダーに配置します。

| ~~~                                   |                                        |                  |                |      |  |     |
|---------------------------------------|----------------------------------------|------------------|----------------|------|--|-----|
| G S Kindows                           | 7_OS (C:)  Program Files (x86)  OpenVF | PN ▶ config      |                | 2検索  |  | P   |
| ファイル(F) 編集(E) 表                       | 示(V) ツール(T) ヘルプ(H)                     |                  |                |      |  |     |
| 整理 マ ライブラリに追加 マ 共有 マ 新しいフォルダー Ⅲ マ □ 0 |                                        |                  |                |      |  | (?) |
| 📔 Microsoft Of 🔦                      | 名前                                     | 更新日時             | 種類             | サイズ  |  |     |
| ) Microsoft Sil                       | README.txt                             | 2012/07/17 11:38 | テキスト ドキュ       | 1 KB |  |     |
| Microsoft SC                          | 🕥 client.ovpn                          | 2012/07/17 11:51 | OpenVPN Config | 1 KB |  |     |
| Microsoft.NE                          | 🔄 ca.crt                               | 2012/07/17 11:51 | セキュリティ証        | 2 KB |  |     |
| 🌗 Mozilla Firef                       |                                        |                  |                |      |  |     |
| 🐌 Mozilla Main                        |                                        |                  |                |      |  |     |
| 🐌 MSBuild 🛛 🚽                         |                                        |                  |                |      |  |     |
| 3 個の項目                                |                                        |                  |                |      |  |     |

13. 以上で設定は終了です。

## <u>接続方法</u>

 デスクトップにある「OpenVPN GUI」アイコンを右クリックし、「管理者として実行」をクリックします。 Windows Vista 以降では「管理者として実行」をクリックして実行しない場合は VPN 通信を行うことができ ませんので、ご注意ください。

| Citerio) |   | 開く(O)<br>互換性のトラブルシューティング(Y)<br>ファイルの場所を開く(I) |   |
|----------|---|----------------------------------------------|---|
|          | • | 管理者として実行(A)                                  |   |
| vpngate  |   | ダ人グ ハーに衣示する(K)<br>スタート メニューに表示する(U)          |   |
|          |   | 以前のパージョンの復元(V)                               |   |
|          |   | 送る(N)                                        | • |
|          |   | 切り取り(T)<br>コピー(C)                            |   |
|          |   | ショートカットの作成(S)<br>削除(D)<br>名前の変更(M)           |   |
|          |   | プロパティ(R)                                     |   |

 タスクバーの通知エリアに、OpenVPNのアイコンが追加されます。OpenVPN GUIのアイコンを右クリックし、 「接続」をクリックしてください。

| 接続                 |       |     |                     |
|--------------------|-------|-----|---------------------|
| 切断<br>ステータスの表示     |       |     |                     |
| ログの表示              |       |     |                     |
| 設定の編集              |       |     |                     |
| パスリート変更<br>設定…     |       |     |                     |
| 終了                 |       |     |                     |
| A 般 🐸 🥩 🕐 кана 🗸 🔺 | 💺 🕪 🍡 | ; 🟗 | 18:58<br>2013/02/11 |

3. まるごと QNAP で接続を許可しているユーザー名とパスワードを入力し、接続します

| OpenVPN - User Authentication |        |  |  |  |
|-------------------------------|--------|--|--|--|
| Username:                     |        |  |  |  |
| Password:                     |        |  |  |  |
| OK                            | Cancel |  |  |  |

4. OpenVPN のアイコンが緑色になれば接続完了です。アイコンを右クリックして[Disconnect]を選択することで、 接続を解除できます。

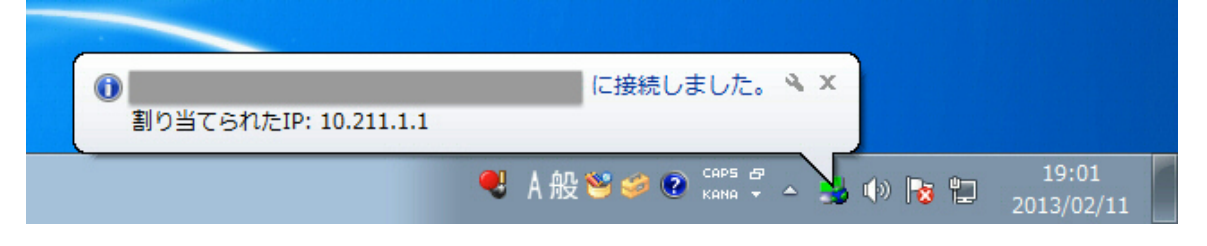